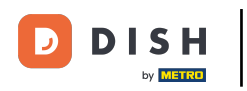

Bienvenido a tu panel de control de dish.co. En este tutorial te mostramos cómo editar la información de tu cuenta.

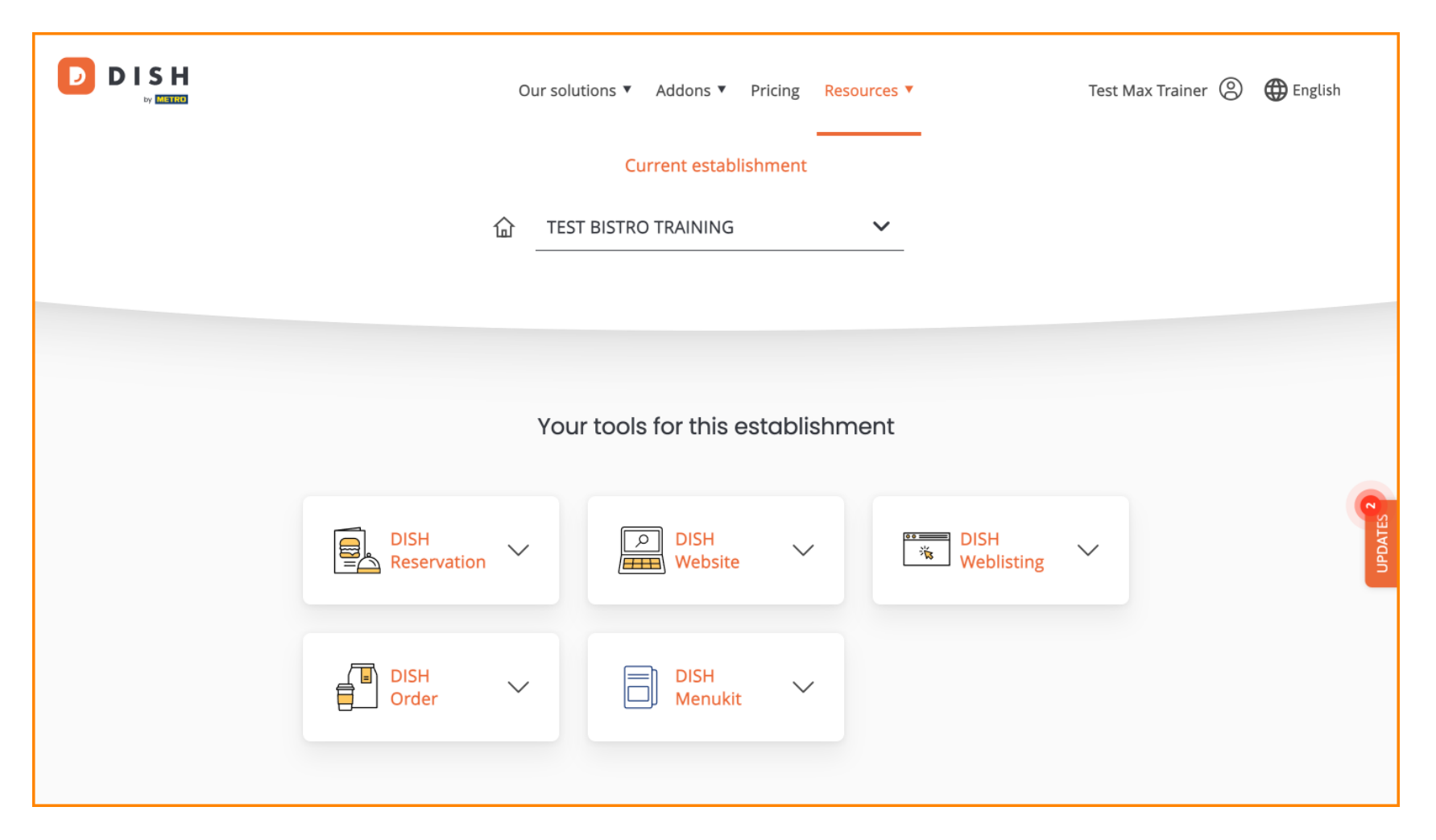

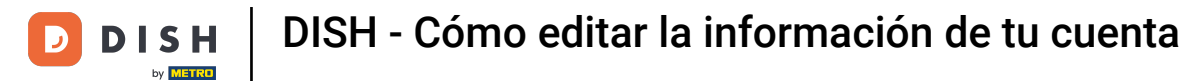

Primero, haz clic en tu perfil .

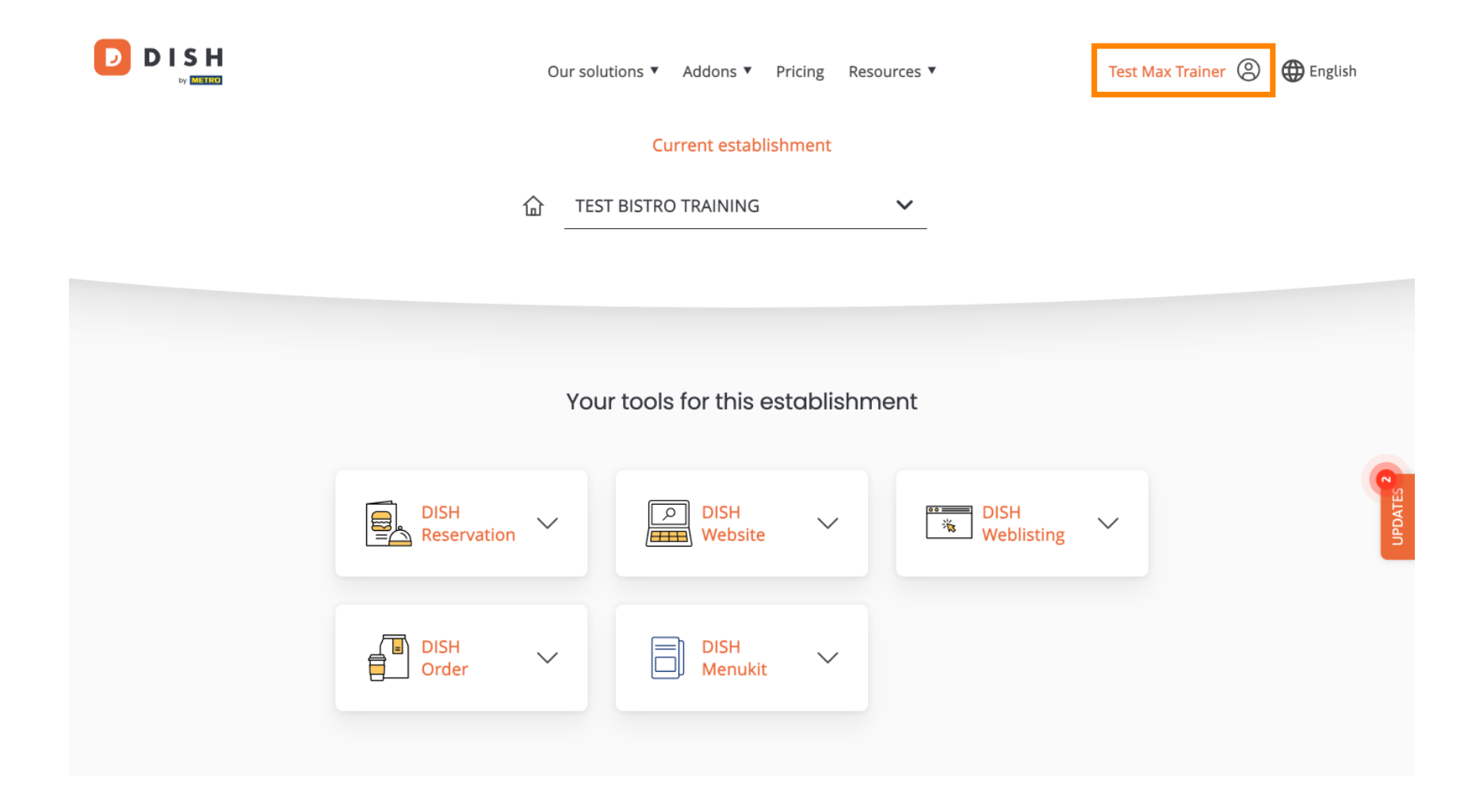

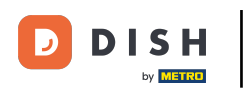

• Y luego seleccione Cuenta y configuración .

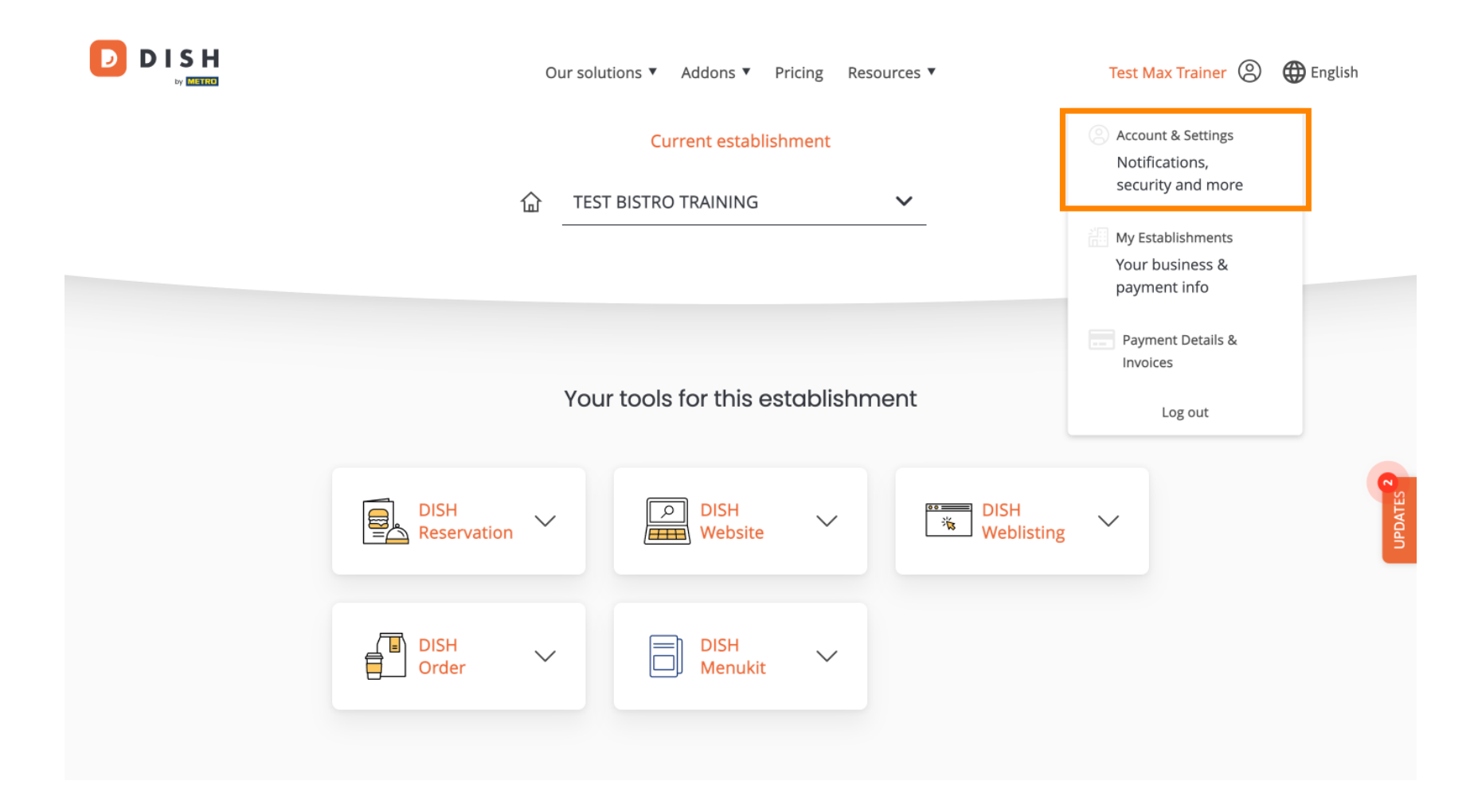

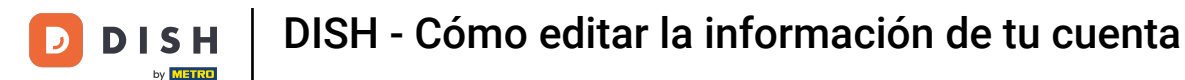

1 Ya estás en la configuración de tu cuenta. Para editar la información personal, haz clic en "Editar".

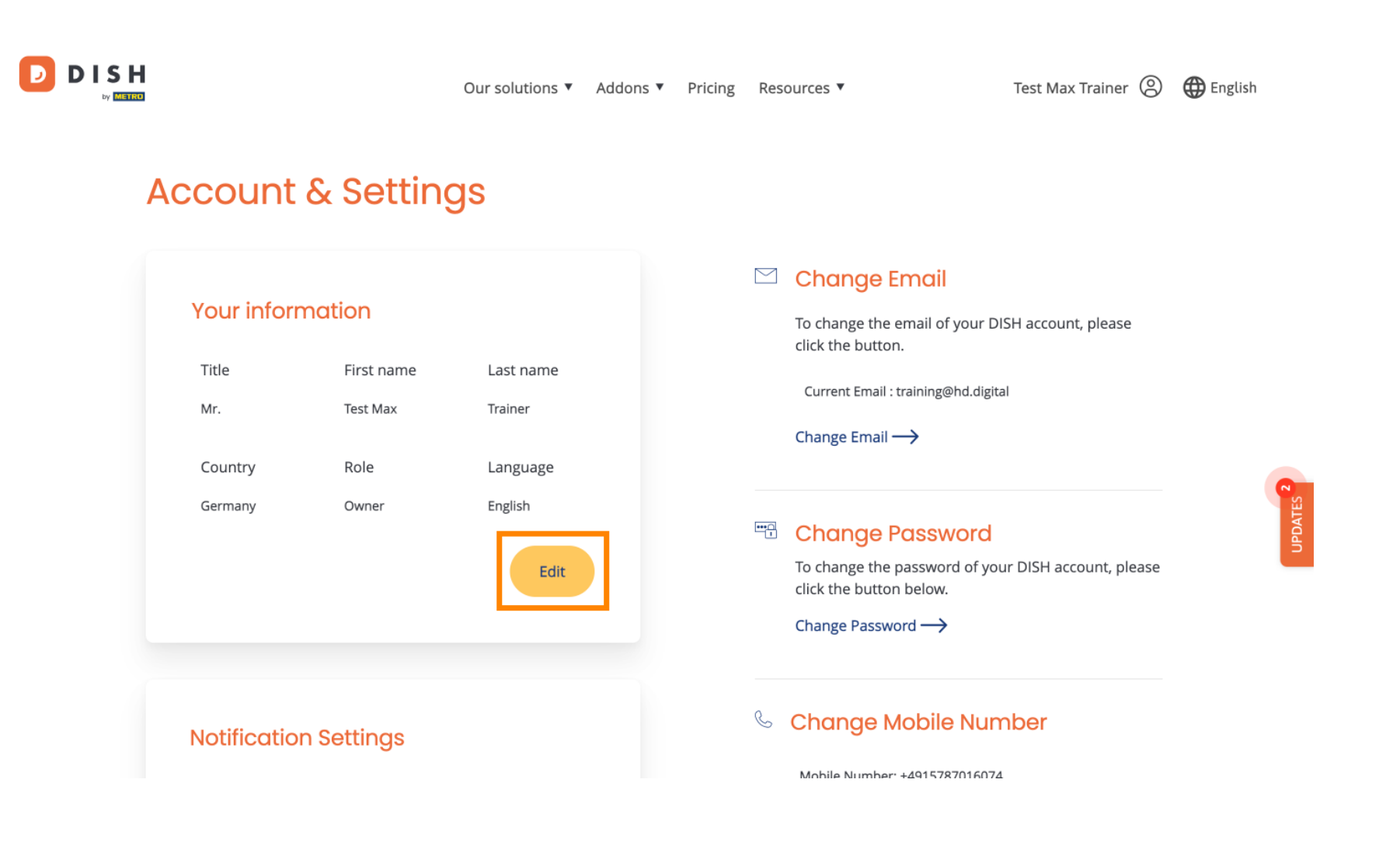

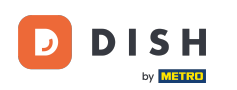

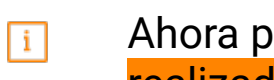

Ahora puede editar la información. Nota: Para aplicar los cambios, haga clic en "Guardar". Si no ha realizado ningún cambio, haga clic en "Cancelar" o en el icono "X".

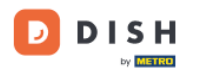

Our solutions ▼ Addons ▼ Pricing Resources ▼

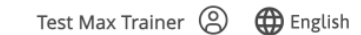

# Account & Settings

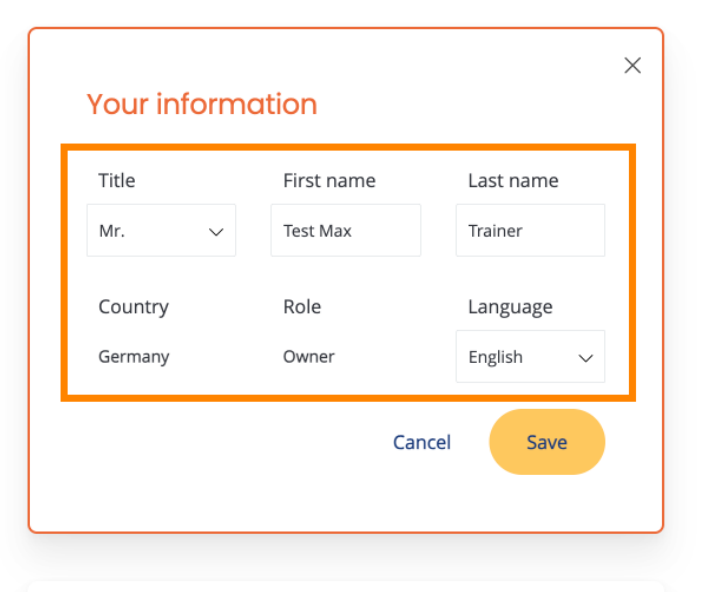

### **Notification Settings**

### 🖾 Change Email

To change the email of your DISH account, please click the button.

Current Email : training@hd.digital

#### Change Email $\rightarrow$

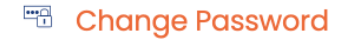

To change the password of your DISH account, please click the button below.

Change Password  $\rightarrow$ 

### 🌜 Change Mobile Number

Mobile Number: +4915787016074

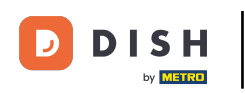

## Para cambiar su dirección de correo electrónico, haga clic en Cambiar correo electrónico.

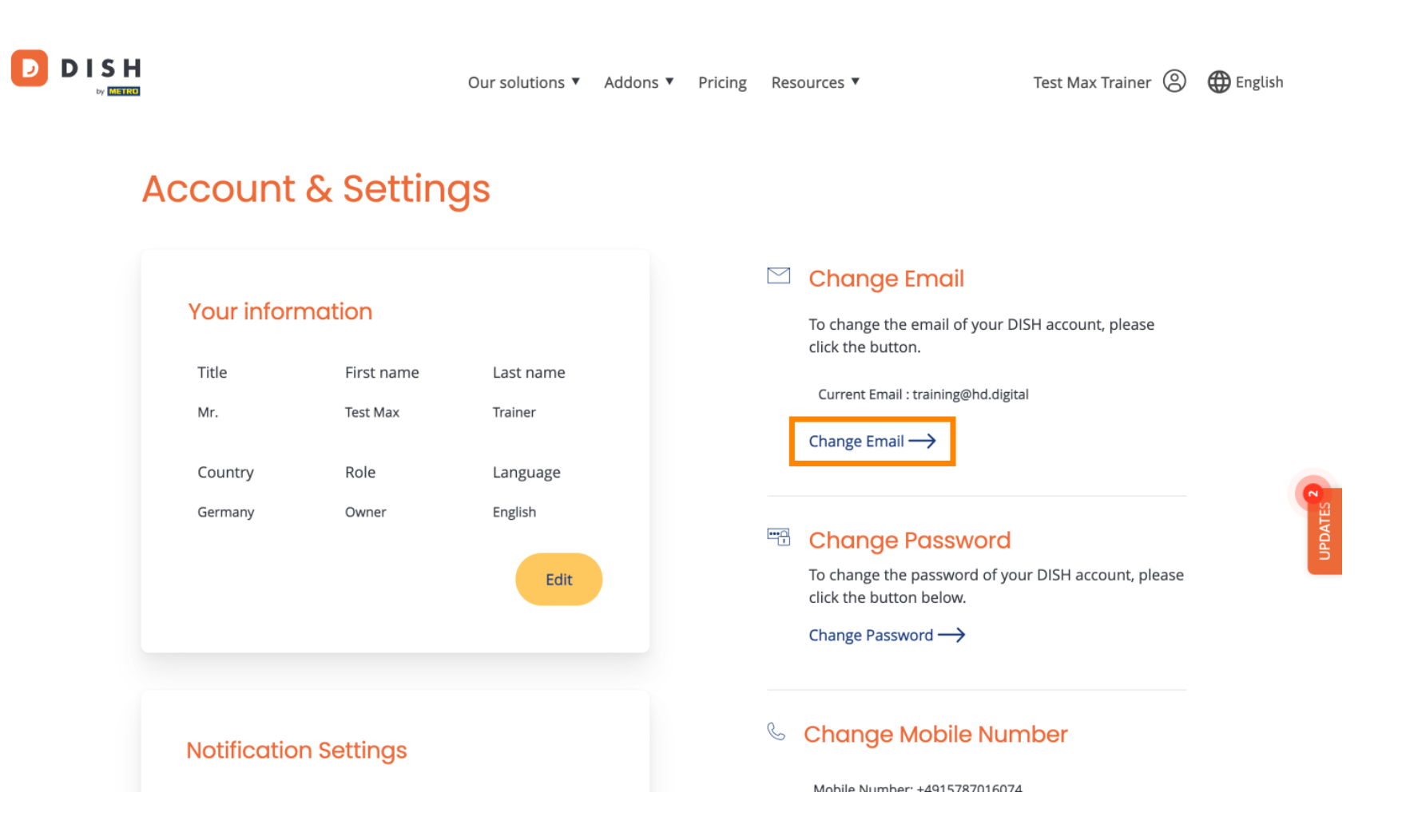

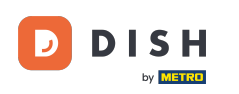

## Lo mismo ocurre con tu contraseña. Si deseas cambiarla, haz clic en "Cambiar contraseña".

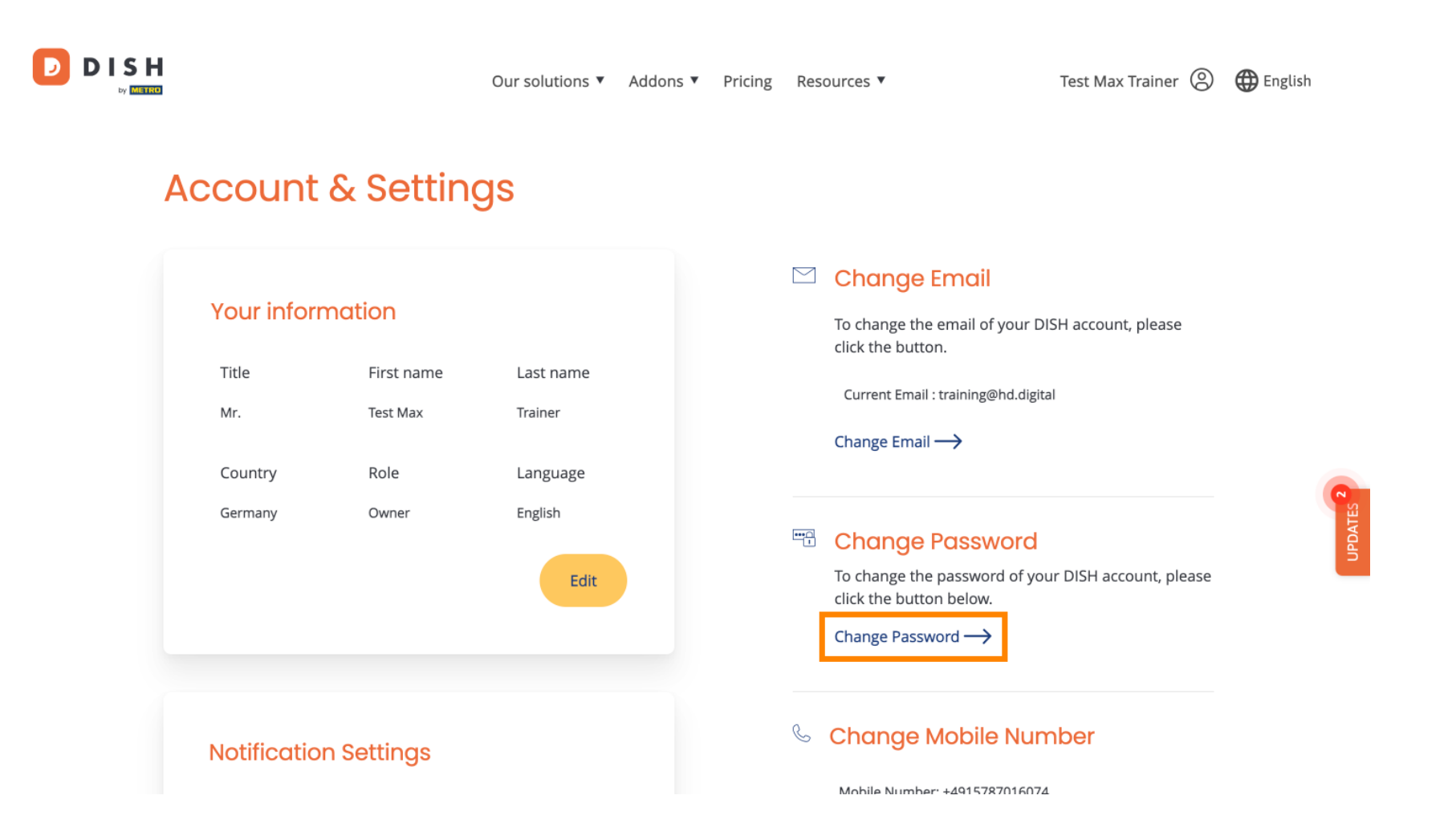

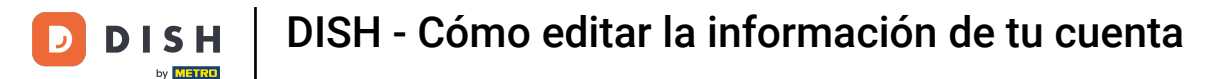

Para ajustar más información, desplácese hacia abajo.

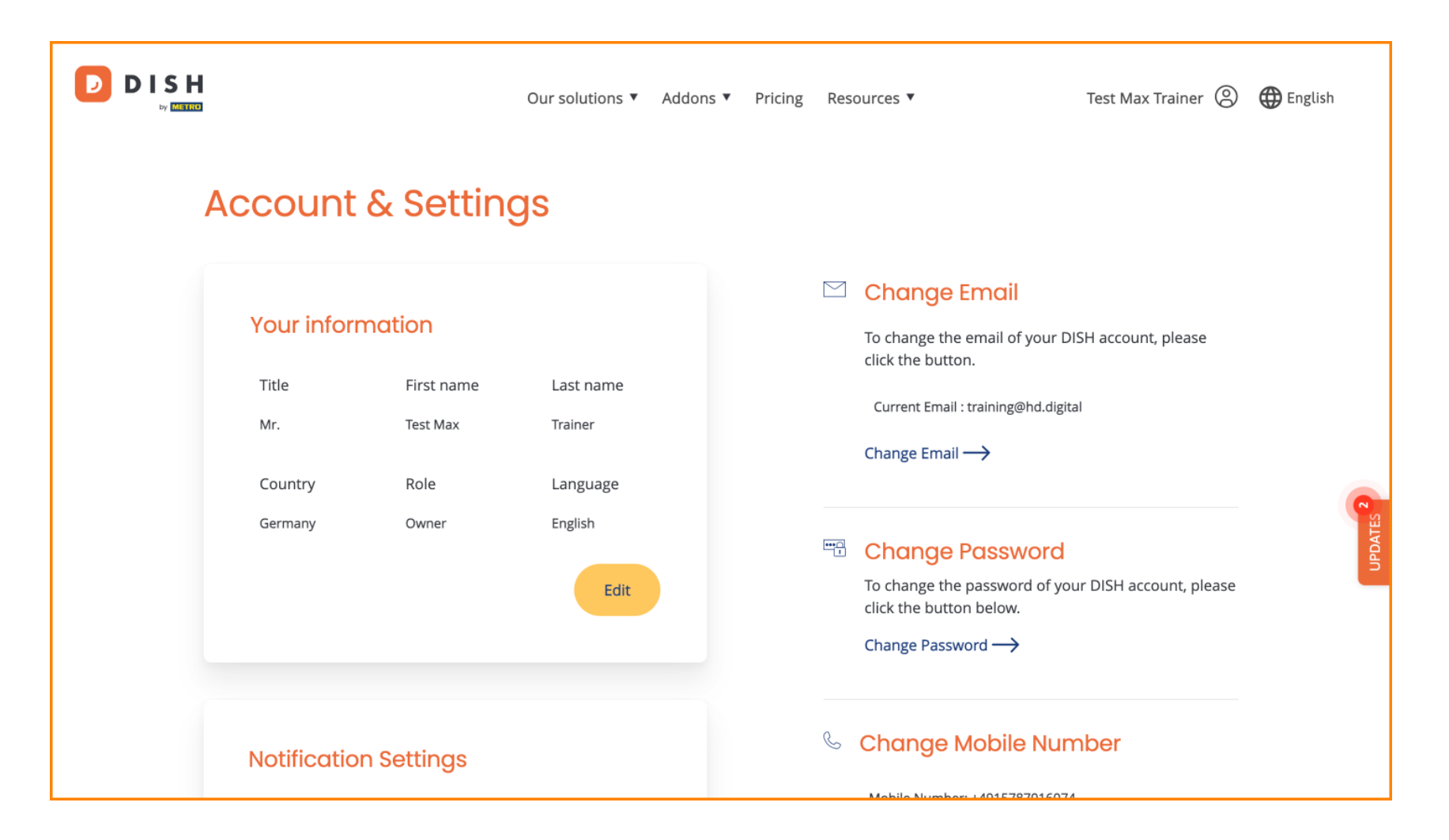

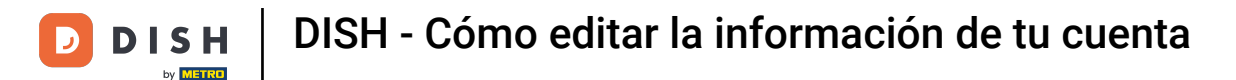

D

La configuración de notificaciones se puede ajustar mediante los interruptores de perspectiva.

|                                                                            | Our solutions <b>▼</b> | Addons 🔻 | Pricing | Reso | ources 🔻                      | Test Max Trainer 🛞 | 🌐 English |        |
|----------------------------------------------------------------------------|------------------------|----------|---------|------|-------------------------------|--------------------|-----------|--------|
|                                                                            |                        |          |         |      | Change Password $\rightarrow$ |                    |           |        |
| Notification Settings                                                      |                        |          |         | S    | Change Mobile Number          |                    |           |        |
| Please select through which channel y<br>DISH Updates.<br>Newsletter E-Mai | ou want to receive     | )        |         |      | Mobile Number: +4915787016074 |                    |           |        |
| SMS Push<br>Notifi                                                         | cations                | )        |         |      | View GDPR Data                | DISH is currently  |           | 25     |
| IM                                                                         |                        |          |         |      | keeping.<br>View →            |                    |           | UPDATE |
|                                                                            |                        |          |         | Del  | ete Account                   |                    |           |        |

Please be aware that this action is irreversible.

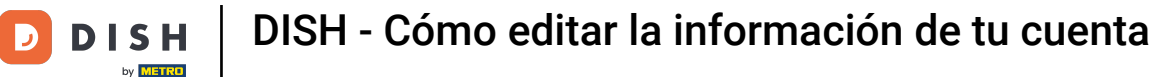

D

by Matrix

Para cambiar su número de móvil, haga clic en Cambiar número .

|  | Our solutions 🔻 A                                                                             | ddons 🔻 Pricing     | Resources 🔻                                    | Test Max Trainer 🙁                           | English |
|--|-----------------------------------------------------------------------------------------------|---------------------|------------------------------------------------|----------------------------------------------|---------|
|  |                                                                                               |                     | Change Password —>                             |                                              |         |
|  | Notification Settings                                                                         | 🌜 Change Mobile Nun |                                                |                                              |         |
|  | Please select through which channel you want to receive<br>DISH Updates.<br>Newsletter E-Mail |                     | Mobile Number: +4915787016074 Change Number    |                                              |         |
|  | SMS Push<br>Notifications                                                                     | )                   | View GDPR Data See all your personal data that | <b>ata</b><br>Il data that DISH is currently | 0       |
|  | ΙΜ                                                                                            |                     | keeping.<br>View →                             |                                              | UPDATES |
|  |                                                                                               |                     | Delete Account                                 |                                              |         |

Please be aware that this action is irreversible.

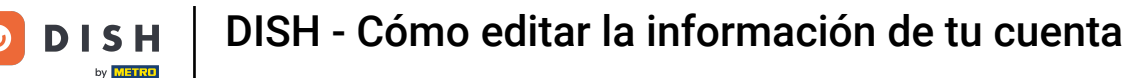

Para revisar todos tus datos personales que DISH guarda actualmente, haz clic en "Ver". Nota: Se iniciará automáticamente una descarga con esta información.

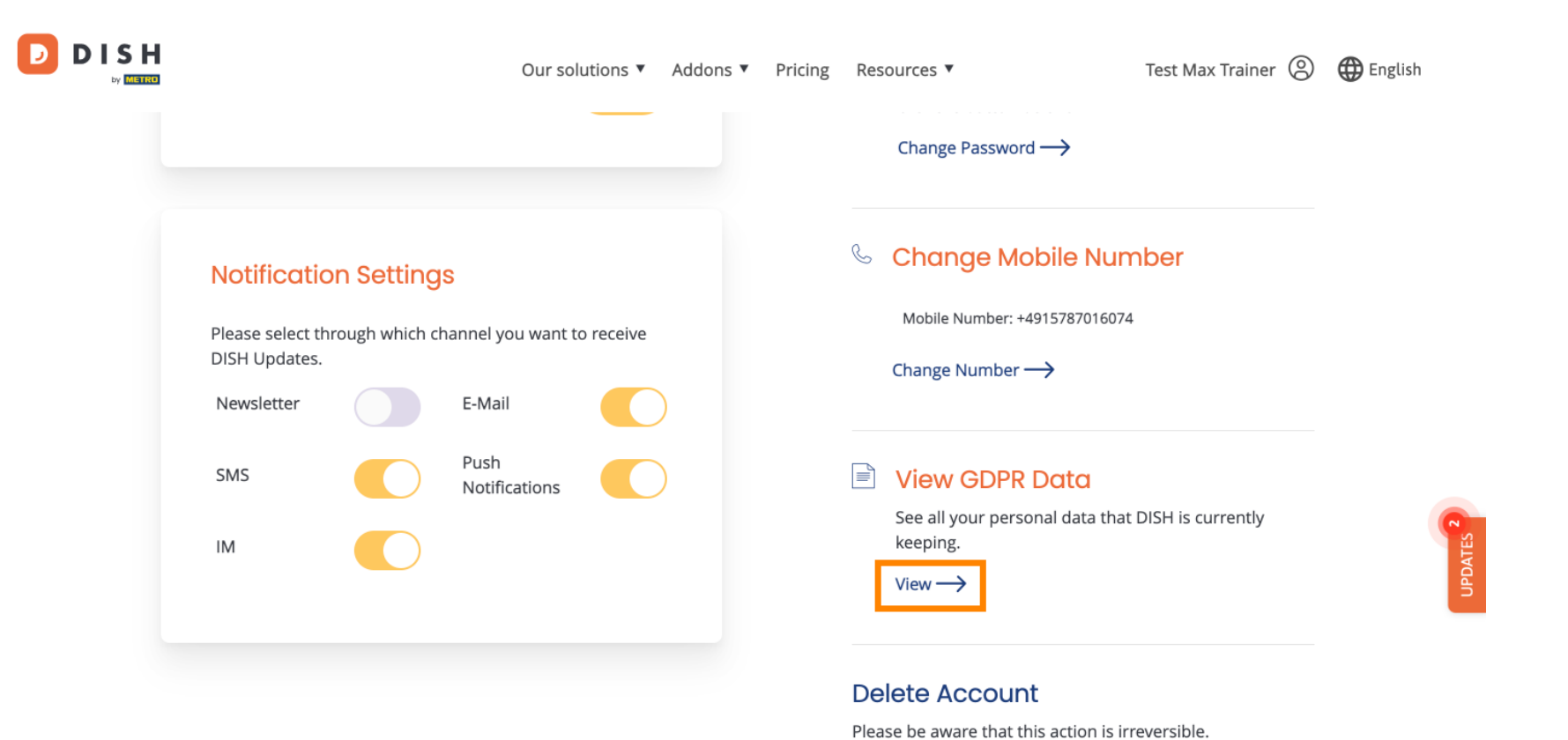

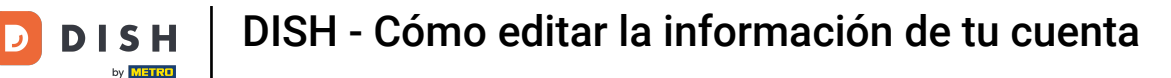

También puedes eliminar tu cuenta de DISH haciendo clic en "Eliminar cuenta". Nota: Antes de eliminar la cuenta permanentemente, debes seguir dos pasos de seguridad. Esta acción es irreversible.

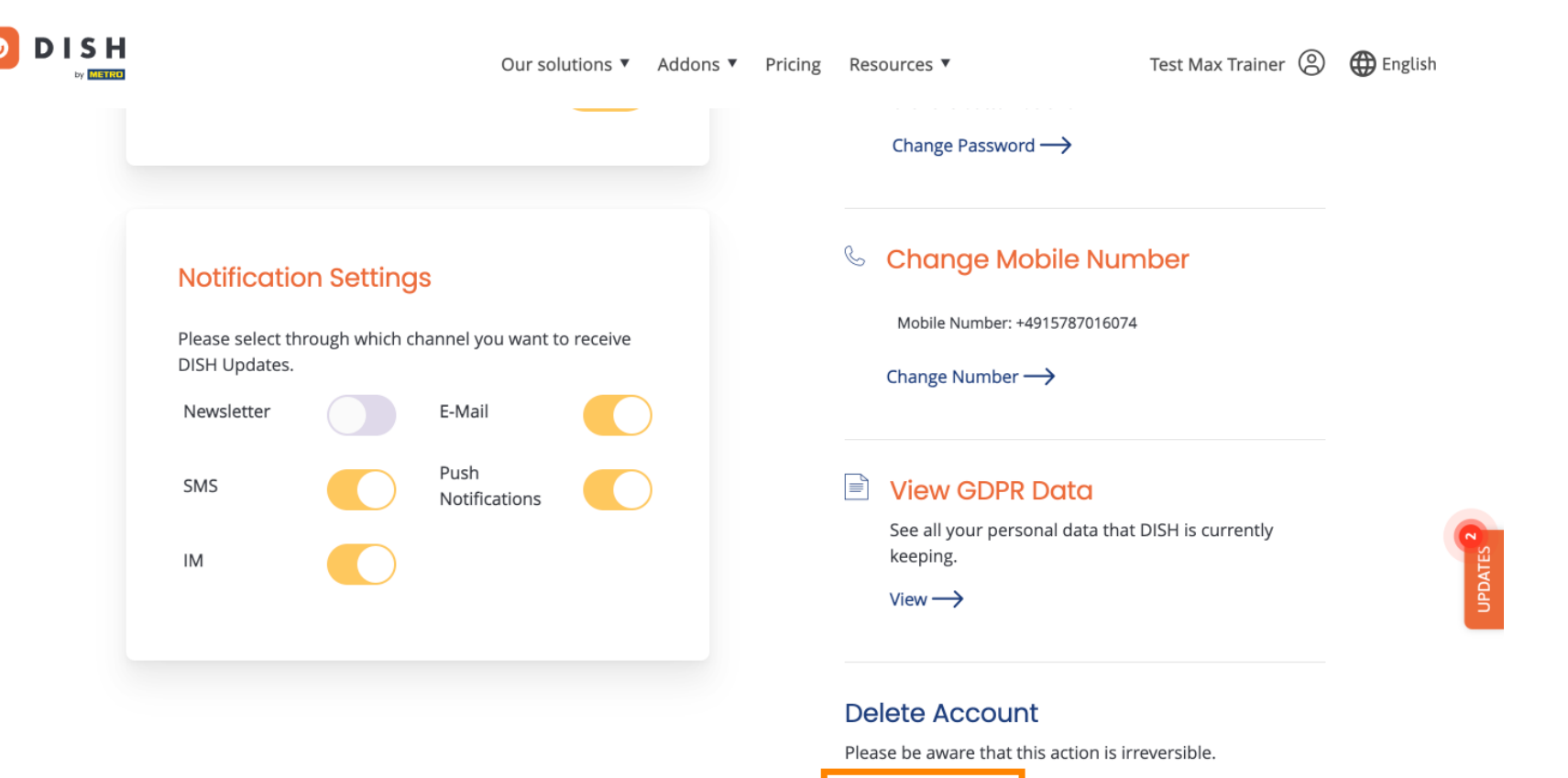

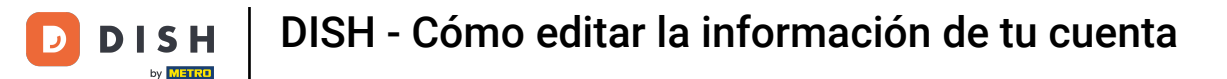

D

Listo. Completaste el tutorial y ahora sabes cómo editar la información de tu cuenta.

| Our solutions 🔻 Addon                                                                         | s   Pricing | Resources 🔻                                                                                                    | Test Max Trainer 🔘 | 🕀 English |
|-----------------------------------------------------------------------------------------------|-------------|----------------------------------------------------------------------------------------------------|--------------------|-----------|
|                                                                                               |             | Change Password —>                                                                                                    |                    |           |
| Notification Settings                                                                         |             | <ul> <li>Change Mobile Number</li> <li>Mobile Number: +4915787016074</li> <li>Change Number →</li> <li>View GDPR Data</li> <li>See all your personal data that DISH is currently keeping.</li> </ul> |                    |           |
| Please select through which channel you want to receive<br>DISH Updates.<br>Newsletter E-Mail |             |                                                                                                    |                    |           |
| SMS Push<br>Notifications                                                                     |             |                                                                                                    |                    |           |
|                                                                                               |             | view→<br>Delete Account                                                                                                    |                    |           |

Please be aware that this action is irreversible.

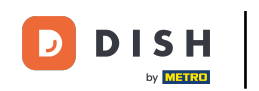

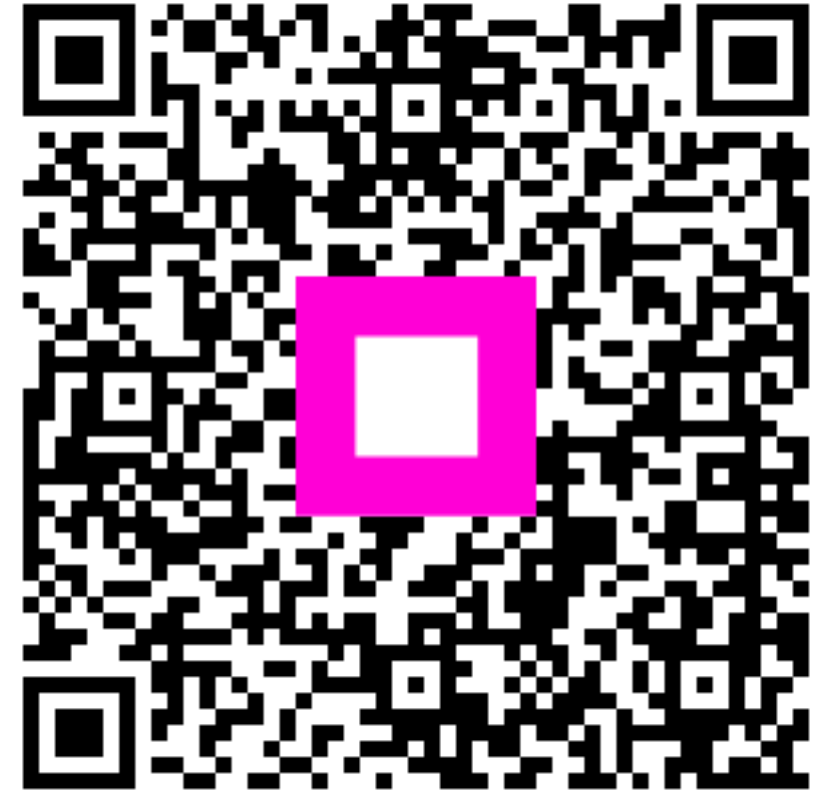

Escanee para ir al reproductor interactivo